# This work instruction was last updated: 18<sup>th</sup> March 2010

## Sickness Notification

This Work Instruction describes the process to obtain the absence report so that Pay Roll details can be updated.

Form Location: Employee Absence/Holidays – UK and Irl Based Absence – Single Post Absence – Sickness Notification.

#### Table of Contents

| n |
|---|
| n |

2 Processing the Individual Staff Record

## **1** Sickness Notification

#### 1.1 Search Form

| 2 | Task - P45 Reports - Employee Selection - Individual &Group                                         |  |  |  |  |  |  |  |  |  |
|---|----------------------------------------------------------------------------------------------------|--|--|--|--|--|--|--|--|--|
|   | ) 🖆 🛰 🚦 🕹 🖻 🔀 🖌 🖬 🕲 🖌 🖍 🖃 📨 👘 🗑 🙆 🚱 🕢 🦿                                                             |  |  |  |  |  |  |  |  |  |
|   | Employee Other Numbers Structure Saved List Pay Group<br>Match © Exact C Partial<br>Employee Number |  |  |  |  |  |  |  |  |  |
|   | Surname Initials Sex Nat. Ins. No. Current Employee Y<br>As at Date 17/03/2010<br>Previous Surname  |  |  |  |  |  |  |  |  |  |
|   | Known As Search                                                                                     |  |  |  |  |  |  |  |  |  |
|   | Surname Inits Title Emp Number National ID Number Start Date For                                    |  |  |  |  |  |  |  |  |  |
|   |                                                                                                    |  |  |  |  |  |  |  |  |  |
|   | Select Exit Save List                                                                               |  |  |  |  |  |  |  |  |  |

1.2 To select **All Payrolls** use the Structure tab and Right Click on your selection. The following option is then available

| 7 | Task - P45 Reports - Employee Selection - Individual &Group   |      |                      |           |                                                                                                    |  |  |  |  |  |  |
|---|---------------------------------------------------------------|------|----------------------|-----------|----------------------------------------------------------------------------------------------------|--|--|--|--|--|--|
| • | <mark>&gt; C</mark> \ D 2 → U 1 → 1 = A 1 → 1 = 1 → 2 → 2 → 2 |      |                      |           |                                                                                                    |  |  |  |  |  |  |
|   | Employee<br>Hierarchy                                         | PA Y | ther Numbers<br>ROLL | Structure | Saved List Pay Group                                                                                 |  |  |  |  |  |  |
|   | Level                                                         | Sub  | Selected Structure I | Jnit      | Availabile Structure Units<br>Add to Selection (All Levels)<br>Add to Selection<br>PAVROLL3 (unpaid) |  |  |  |  |  |  |

### 1.3 Select

| Task - P45 Repor                       | rts - Em<br>Hein                                                               | ployee Selection - Individual &Group                                                                                                    | <u>_                                    </u> |
|----------------------------------------|--------------------------------------------------------------------------------|----------------------------------------------------------------------------------------------------|----------------------------------------------|
| Lac non                                | nop                                                                            | ▶                                                                                                    |                                              |
| Employee<br>Hierarchy                  | PA                                                                             | Other Numbers Structure Saved List Pay Group<br>ROLL                                                                                                    |                                              |
| Level<br>Payroll<br>Payroll<br>Payroll | Sub<br>Y<br>Y<br>-<br>-<br>-<br>-<br>-<br>-<br>-<br>-<br>-<br>-<br>-<br>-<br>- | Selected Structure Unit Availabile Structure Units   PAYROLL1 (Main Payroll) Image: Comparison of the structure Units   PAYROLL2 (Teachers Payroll) Image: Comparison of the structure Units   PAYROLL3 (Unpaid) Image: Comparison of the structure Units   Image: Comparison of the structure Units Image: Comparison of the structure Units   PAYROLL3 (Unpaid) Image: Comparison of the structure Units   Image: Comparison of the structure Units Image: Comparison of the structure Units   Image: Comparison of the structure Units Image: Comparison of the structure Units   Image: Comparison of the structure Units Image: Comparison of the structure Units   Image: Comparison of the structure Units Image: Comparison of the structure Units   Image: Comparison of the structure Units Image: Comparison of the structure Units   Image: Comparison of the structure Units Image: Comparison of the structure Units   Image: Comparison of the structure Units Image: Comparison of the structure Units   Image: Comparison of the structure Units Image: Comparison of the structure Units   Image: Comparison of the structure Units Image: Comparison of the structure Units   Image: Comparison of the structure Units Image: Comparison of the structure Units   Image: Comparison of the structure Units Image: Comparison of the structure Units   Image: Comparison of the structure Units |                                              |
| <u>S</u> elect                         |                                                                                | Exit Remove Remove All Add Add Levels Save Lis                                                                                                    | st                                           |

- 1.4 Select the select option and the system will show as collating records with a red lightning sign This will take several minutes.
- 1.5 The following screen is shown

| 🍓 Tasl | k - Sicl        | (ness l            | Notifical | tion - Sic | kness No  | tification |            |       |         |                  |        | <u>_   ×</u> |
|--------|-----------------|--------------------|-----------|------------|-----------|------------|------------|-------|---------|------------------|--------|--------------|
|        |                 | view               |           | Process    |           | -reip<br>□ | 🗃 🔲 🕺      | h 🔒 🔺 | A = -+= | 10 <b>(a)</b> X0 | 8      |              |
|        |                 |                    |           |            |           |            |            |       |         |                  |        |              |
|        |                 |                    |           |            |           |            |            |       |         |                  |        |              |
| E      | ielect<br>mnlov | ion<br>ee <b>l</b> |           |            |           |            |            |       |         |                  |        |              |
| F      | rom             |                    |           |            | _ т       | • [        |            |       |         |                  |        |              |
| s      | ea P            | av Gro             | auc       | Emp        | lovee     |            | Start Date | En    | d Date  | Det              |        | -            |
| Ē      |                 | .,                 |           |            |           |            |            |       |         |                  |        |              |
|        |                 |                    |           |            |           |            |            |       |         |                  |        |              |
|        |                 |                    |           |            |           |            |            |       |         |                  |        |              |
|        |                 |                    |           |            |           |            |            |       |         |                  |        |              |
|        |                 |                    |           |            |           |            |            |       |         |                  |        |              |
|        |                 |                    |           |            |           |            |            |       |         |                  |        |              |
|        |                 |                    |           |            |           |            |            |       |         |                  |        |              |
|        |                 |                    |           |            |           |            |            |       |         |                  |        |              |
|        | Add             |                    | Chang     | e De       | lete      | Expand     |            |       |         |                  |        | _            |
| 1      | 这 Ap            | prove              | 9         |            |           |            |            |       |         |                  |        |              |
|        |                 |                    |           |            |           |            |            |       |         |                  |        |              |
| Feber  | n Empl          | ou co M            | unhor or  | Proce UIT  | IDOW Iss. | solost     |            |       |         | CHANCE           | DH INA | MDE254E      |

1.6 Tab through to see the following report which will be populated

| Z Task - Sickness Notification - Sickness Notification | <u>_0×</u> |
|--------------------------------------------------------|------------|
|                                                        | ?          |
|                                                        |            |
| Selection                                              |            |
| From To                                                |            |
| Seq Pay Group Employee Start Date End Date Det         | <u>×</u>   |
|                                                        |            |
|                                                        |            |
|                                                        |            |
|                                                        |            |
|                                                        |            |
|                                                        | <b>.</b>   |
| Add Change Delete Expand                               |            |
| a Approve                                              |            |
|                                                        |            |
| PSEUDO-SEQUENCE NUMBER FOR INDEX PAGING CHANGE NUM     | MD52565    |

1.7 Select Approve

| Task - Sickness<br>sion Edit View | Notification - Sic<br>Other Process | kness Notificati<br>Display Help | n           |             |             |          |
|-----------------------------------|-------------------------------------|----------------------------------|-------------|-------------|-------------|----------|
| ) 🜔 🕑 🕤                           | > () >                              | €   >   [                        | ) 🚅 🖬   🐰 🖣 | 6 6 A 🔺 🗉 🖻 | • 💼 🐻 🍓 📾 ( | D ?      |
|                                   |                                     |                                  |             |             |             |          |
| Selection                         |                                     |                                  |             |             |             |          |
| Employee<br>From                  |                                     | To                               |             | j           |             |          |
| Seq Pay Gr                        | oup Emp                             | oloyee                           | Start Date  | End Date    | Det         | <u> </u> |
|                                   |                                     |                                  | <u></u>     |             |             |          |
|                                   |                                     |                                  |             |             |             |          |
|                                   |                                     |                                  |             |             |             |          |
|                                   |                                     |                                  |             |             |             |          |
|                                   |                                     |                                  |             |             |             |          |
|                                   |                                     |                                  |             |             |             |          |
|                                   |                                     |                                  |             |             |             | <b></b>  |
| Add                               | Change De                           | elete Expa                       | nd          |             |             |          |
| 🗟 Approv                          | e                                   |                                  |             |             |             |          |
|                                   |                                     |                                  |             |             |             |          |
|                                   |                                     |                                  |             |             |             |          |

#### 1.8 Select Yes and then Save

| CTDIALOG Dialogue Box                                | ×              |
|------------------------------------------------------|----------------|
| General                                              |                |
| Approve all Sickness Notifications on save / commit? |                |
|                                                      |                |
|                                                      | Yes <u>N</u> o |
|                                                      |                |

1.9 If there are any anomalies in the system the following will appear and each will have to be dealt with. This is an expanded view

| Gener                                                   | al       |   |                                   |   |  |  |  |  |  |  |
|---------------------------------------------------------|----------|---|-----------------------------------|---|--|--|--|--|--|--|
| Area SCKNOT Sickness Notification<br>Execution 01012803 |          |   |                                   |   |  |  |  |  |  |  |
| Seq                                                     | Employee | Т | Description                       | Ì |  |  |  |  |  |  |
| 0001                                                    | 1163515  | Е | 01/04/2008; Notification overlaps |   |  |  |  |  |  |  |
|                                                         |          |   | existing absence                  |   |  |  |  |  |  |  |
| 0002                                                    | 1867555  | Е | 06/03/2008; Notification overlaps |   |  |  |  |  |  |  |
|                                                         |          |   | existing absence                  |   |  |  |  |  |  |  |
| 0003                                                    | 1871269  | Е | 18/03/2008; Notification overlaps |   |  |  |  |  |  |  |
|                                                         |          |   | existing absence                  |   |  |  |  |  |  |  |
|                                                         |          |   |                                   |   |  |  |  |  |  |  |
|                                                         |          |   |                                   |   |  |  |  |  |  |  |

Those records reported need to be manually investigated/processed.

1.10 This will then move the information to the relevant fields for processing and generate a report in Cognos

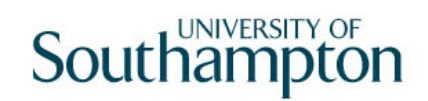

| ogn | os Connection           |                           |                      |             |            |                 |
|-----|-------------------------|---------------------------|----------------------|-------------|------------|-----------------|
| ł _ | Administration          | Reward/HESA               | Finance and Planning | Human Resou | rces Payro | II and Pensions |
|     |                         |                           |                      |             | -          |                 |
|     | II and Bensions         |                           |                      |             |            |                 |
| 710 | Name 🖨                  |                           |                      |             |            |                 |
| -   | Labels                  |                           |                      |             |            |                 |
| 5   | Salary Sacrifice        |                           |                      |             |            |                 |
| ٦Þ. | Absence - Sickness a    | s at today                |                      |             |            |                 |
|     | Busy Bees NMW War       | ning (FR0178)             |                      |             |            |                 |
|     | F00010 - Visitors by I  | PSUB                      |                      |             |            |                 |
|     | FR0305 - Paper Pays     | lip - Staff List Reportv2 |                      |             |            |                 |
|     | Leavers (Pension)       |                           |                      |             |            |                 |
|     | Leavers - Whole Univ    | ersity (FR0069)           |                      |             |            |                 |
|     | Leavers with Tempor     | ary Pay Elements          |                      |             |            |                 |
| 5   | New Posts Temp Ban      | k (FR0285)                |                      |             |            |                 |
|     | New Starters            |                           |                      |             |            |                 |
|     | PASNAS New Starter      | <u>s</u>                  |                      |             |            |                 |
|     | Pensioners with Addi    | tional Posts              |                      |             |            |                 |
|     | PSUB1 - With a T in t   | he Suspend Box (FR0285    | 2                    |             |            |                 |
|     | PSUB3 - Main Flag se    | t on Visitors Post (FR028 | 5)                   |             |            |                 |
|     | PSUB3 - No T in the S   | ouspend Box               |                      |             |            |                 |
|     | ResourceLink Pay Lie    | ments                     |                      |             |            |                 |
| 일 🕐 | Cialus es Matilias Kenn | KUTUU)                    |                      |             |            |                 |
| 4   | CCD Cability of Day     |                           |                      |             |            |                 |
|     | Temp Bank Grade 3 c     | r Higher Not 35 Hours (F  | R0285)               |             |            |                 |
|     | Temporary Pay Flem      | ents Current Period - V2  | 102007               |             |            |                 |
|     | USS New Starters        | and concreted ve          |                      |             |            |                 |
| 1   | Wages and Salary        |                           |                      |             |            |                 |

- Long Term sickness should only be entered per month i.e. if in October payroll and period in sickness notification is 01/10/08-15/11/08 this should be changed 01/10/08-31/10/08. Payroll use a diary to record this and enter 01/11/08 to 15/11/08 on the November payroll.
- Occupational Sick Pay flashes up if near ½ pay.

# 2 Processing the Individual Staff Record

| 2.1 | The process | is completed | in the | Absence | Details | Screen |
|-----|-------------|--------------|--------|---------|---------|--------|
|-----|-------------|--------------|--------|---------|---------|--------|

| Seq | Start Date | Time  | End Date   | Time  | Absence Type | UF | N |   | Det |   |
|-----|------------|-------|------------|-------|--------------|----|---|---|-----|---|
| 001 | 19/02/2010 | 09:00 | 05/03/2010 | 17:12 | S 🗾          | N  | N | Υ |     |   |
| 002 | 17/02/2010 | 13:06 | 17/02/2010 | 17:12 | S            | N  | N | Y |     |   |
| 003 | 06/01/2010 | 09:00 | 06/01/2010 | 17:12 | Р            | Ν  | N | Y |     |   |
| 004 | 04/01/2010 | 09:00 | 04/01/2010 | 17:12 | н            | N  | N |   |     |   |
| 005 | 21/12/2009 | 09:00 | 23/12/2009 | 17:12 | н            | N  | N |   |     |   |
| 006 | 26/11/2009 | 09:00 | 26/11/2009 | 17:12 | н            | Ν  | N |   |     |   |
| 007 | 02/10/2009 | 09:00 | 02/10/2009 | 17:12 | н            | N  | N |   |     |   |
| 008 | 28/09/2009 | 09:00 | 28/09/2009 | 17:12 | н            | N  | N |   |     |   |
| 009 | 25/09/2009 | 09:00 | 25/09/2009 | 17:12 | н            | Ν  | N |   |     |   |
| 010 | 24/09/2009 | 09:00 | 24/09/2009 | 17:12 | н            | N  | N |   |     |   |
| 011 | 18/09/2009 | 09:00 | 18/09/2009 | 17:12 | н            | Ν  | N |   |     |   |
| 012 | 14/09/2009 | 09:00 | 14/09/2009 | 17:12 | н            | N  | N |   |     |   |
| 013 | 11/09/2009 | 09:00 | 11/09/2009 | 17:12 | н            | N  | N |   |     |   |
| 014 | 01/09/2009 | 09:00 | 02/09/2009 | 17:12 | н            | N  | N |   |     |   |
| 015 | 17/08/2009 | 09:00 | 17/08/2009 | 17:12 | н            | N  | N |   |     | - |
| Ad  | d Change   | Delet | e Expand   |       |              |    |   |   |     |   |

2.2 Enter the form by use of the Y on the details. The earliest record to be dealt with first or the system will show a warning.

| Seq | Start Date | Time  | End Date   | Time  | Absence Type | UF | Ν | Det |  |
|-----|------------|-------|------------|-------|--------------|----|---|-----|--|
| 001 | 19/02/2010 | 09:00 | 05/03/2010 | 17:12 | s 🗾          | N  | N | Y 🚥 |  |
| 002 | 17/02/2010 | 13:06 | 17/02/2010 | 17:12 | S            | N  | N | Y   |  |
| 003 | 06/01/2010 | 09:00 | 06/01/2010 | 17:12 | P            | N  | N | Y   |  |
| 004 | 04/01/2010 | 09:00 | 04/01/2010 | 17:12 | н            | N  | N |     |  |
| 005 | 21/12/2009 | 09:00 | 23/12/2009 | 17:12 | н            | N  | N |     |  |
| 006 | 26/11/2009 | 09:00 | 26/11/2009 | 17:12 | н            | N  | N |     |  |

2.3 The following form is displayed and if this form has already been processed it will show Complete under Status and not Sick Period as below and the Proceed option will not be available.

| MD5251 Sickness Detail |                         |             |      |         | ×      |
|------------------------|-------------------------|-------------|------|---------|--------|
| General                |                         |             |      |         |        |
| Start Date 17          | 7/02/2010 End Date      | 17/02/2010  | Days | 1       |        |
|                        |                         |             |      |         |        |
| Absence Reason         |                         |             |      |         |        |
| Sickness Type 🛛 S      | SICK 🔽 Sickness         |             |      |         |        |
| Reason S               | SCK01 📃 Back and Nei    | ck Problems |      |         |        |
| Reason Detail          | ▼                       |             |      |         |        |
| Cause                  | ▼                       |             |      |         |        |
| Interview Date         |                         |             |      |         |        |
|                        |                         |             |      |         |        |
| Absence Detail         |                         |             |      |         |        |
| Certification S        | SELF 🔄 Self Certified   |             |      |         |        |
| Expiry Date            |                         | Due Date    |      |         |        |
| _                      | _                       |             |      |         |        |
| Hurt At Work           |                         |             |      |         |        |
|                        |                         |             |      |         |        |
| Status                 |                         |             |      |         |        |
| Entry Status E         | Intitlement             |             |      |         |        |
| A Natification         | Claim Dotail 🖉 Nati     |             |      |         |        |
| woundation 🧶           | i Claim Detail 🛛 🧶 NOTI | 32          | r    | Durana  | Euit 1 |
| 💹 Hours Lost 🛛 💹       | Dally Detail            |             | ι    | Proceed | EXIT   |

2.4 Check the details and select Proceed

| MD5251 Sickness De | etail         |                |            |      |         | X    |
|--------------------|---------------|----------------|------------|------|---------|------|
| General            |               |                |            |      |         |      |
| Start Date         | 17/02/2010    | End Date       | 17/02/2010 | Days | 1       |      |
|                    |               |                |            |      |         |      |
| Absence Reason     |               |                |            |      |         |      |
| Sickness Type      |               | Sickness       |            |      |         |      |
| Reason             | SCK01 🗾       | Back and Neck  | Problems   |      |         |      |
| Reason Detail      | <b>•</b>      |                |            |      |         |      |
| Cause              | <b>•</b>      |                |            |      |         |      |
| Interview Date     |               |                |            |      |         |      |
|                    |               |                |            |      |         |      |
| Absence Detail     |               |                |            |      |         |      |
| Certification      | SELF 🗾        | Self Certified |            |      |         |      |
| Expiry Date        |               |                | Due Date   |      |         |      |
|                    |               |                |            |      |         |      |
| Hurt At Work       |               |                |            |      |         |      |
|                    |               |                |            |      |         |      |
| Status             |               |                |            |      |         |      |
| Entry Status       | Entitlement   |                |            |      |         |      |
| A Notification     | 🧖 Claim Detai | I 🧖 Notes      |            |      |         |      |
| Hours Lost         | ally Detail   | . 🥪 Notos      |            |      | Proceed | Exit |
|                    | 🧫 sany secan  |                |            |      | <u></u> | ETU: |

2.5 This form deals with SSP - Statutory Sick Pay, Ent – Entitlement, OSP – Occupational Sick Pay and Hours. The Y on the form indicates the sick days

| ×    |
|------|
|      |
|      |
| at   |
| R    |
| R    |
| I    |
| .14  |
|      |
|      |
|      |
|      |
|      |
|      |
|      |
|      |
|      |
|      |
|      |
|      |
| Exit |
|      |
|      |

- 2.6 If the staff member does not work full time or the whole week is not taken for Part Time Staff then you may have to adjust the hours in order to ensure that the SSP, OSP and Hours are correct.
- 2.7 When checked and amended as required select Proceed

| MD52L9 SSP/0SP (                                                               | Qualifying Days            |                            |                            |                            |                            |                            |                            |                            | × |
|--------------------------------------------------------------------------------|----------------------------|----------------------------|----------------------------|----------------------------|----------------------------|----------------------------|----------------------------|----------------------------|---|
| SSP Qualifying Da<br>OSP Entitlement I<br>OSP Qualifying Da<br>OSP Working Hou | uys<br>Days<br>Iys<br>rs t | Sun<br>N<br>N<br>Y<br>5.14 | Mon<br>Y<br>Y<br>Y<br>5.14 | Tue<br>Y<br>Y<br>Y<br>5.14 | Wed<br>Y<br>Y<br>Y<br>5.14 | Thu<br>Y<br>Y<br>Y<br>5.14 | Fri<br>Y<br>Y<br>Y<br>5.14 | Sat<br>N<br>N<br>Y<br>5.14 |   |
| Seq Day                                                                        | Date                       | SSI                        | P Ent                      | OSP                        | Hours                      | Sic                        | ck                         |                            |   |
| 002 MON                                                                        | 15/02/2010                 | I Y                        | Y                          | Y                          | 07:12                      |                            |                            |                            |   |
| 003 TUE                                                                        | 16/02/2010                 | I Y                        | Y                          | Y                          | 07:12                      |                            |                            |                            |   |
| 004 WED                                                                        | 17/02/2010                 | I Y                        | Y                          | Y                          | 07:12                      | γ                          |                            |                            |   |
| 005 THU                                                                        | 18/02/2010                 | I Y                        | Y                          | Y                          | 07:12                      |                            |                            |                            |   |
| 006 FRI                                                                        | 19/02/2010                 | I Y                        | Y                          | Y                          | 07:12                      |                            |                            |                            |   |
| 007 SAT                                                                        | 20/02/2010                 | I N                        | N                          | Y                          |                            |                            |                            |                            |   |
| Add Chan                                                                       | ge Delete                  | Expa                       | nd                         |                            |                            | Proceed                    |                            | E <u>x</u> it              |   |

2.8 Check that the SSP Average Pay is correct and Tab through

| MD52G35 SSP / OSP Payment Values   |                            | ×    |
|------------------------------------|----------------------------|------|
| Detail                             |                            |      |
| SSP Average Pay 30                 | 03.56<br>SSP Days Withheld |      |
| SSP Excl Reason                    |                            |      |
| OSP Normal Pay 145                 | 55.00                      |      |
| OSP Excl Reason 📃 📃                |                            |      |
|                                    |                            |      |
| Override                           |                            |      |
| NIB Days Override                  | NIB Rate Override          |      |
| Ignore OSP Waiting Days            | OSP Wait Days Override     |      |
| Ignore OSP Link Days               | OSP Link Days Override     |      |
|                                    |                            |      |
|                                    |                            |      |
| 💓 NI Grosses 👘 🎉 View Pay Elements | 3                          |      |
|                                    |                            | Exit |
|                                    |                            |      |

2.9 The details are then shown of the entitlement

| MD52L2 S5P/OSP Payment Details |            |      |            |            |      |          |          |  |  |
|--------------------------------|------------|------|------------|------------|------|----------|----------|--|--|
| Seq                            | Day / Date | Days | Normal Pay | SSP Detail | OS   | P Detail | Sick Pay |  |  |
| 001 WED                        | 17/02/2010 | 5    | 51.96      | N/A        | PAID | 50.00 %  | 25.98 🔺  |  |  |
|                                |            |      |            | 0.0000     |      | 25.98    |          |  |  |
|                                |            |      |            |            |      |          |          |  |  |

### 2.10 Select Exit

| MD52G36 Generate 0 | SP / | SSP Payments    |       | X             |
|--------------------|------|-----------------|-------|---------------|
| Payments           |      |                 |       |               |
| SSP Paid           |      | Days @ Standard | Total |               |
| OSP Paid           | .5   | Days            | Total | 25.98         |
| NIB Paid           |      | Days @          | Total |               |
| Options            |      |                 |       |               |
| Sick All Period    |      |                 |       |               |
|                    |      |                 |       |               |
| Tax Year           |      | 2009            |       |               |
| Tax Period         |      | 12              |       |               |
| Pay, Record Or Ab  | ort  | P               |       |               |
|                    |      |                 |       |               |
|                    |      |                 |       |               |
|                    |      |                 |       | E <u>x</u> it |
|                    |      |                 |       |               |

- 2.11 This form gives the option of P Pay, R- Record or A Abort. P is the usual options but R can be selected to record for a staff member who has left.
- 2.12 Exit and save